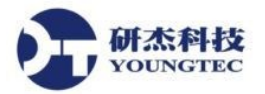

## OPC Analyzer 操作說明

OPCAnalyzer 是用來診斷 OPC Server 以及 OPC Client 之間的通訊問題之用,並不是用來診斷 DCOM 權限設定的問題。若是 OPC Server 和 OPC Client 程式是執行於不同的電腦,則必須 先確定無 DCOM 權限設定問題存在才行。欲診斷 DCOM 權限設定的問題,請利用其他工具進行。

建議將此軟體安裝在 OPC Server 程式電腦中,以排除 DCOM 因素並方便取得診斷資訊。

操作的步驟如下:

1. 首先,從程式集中找到到並執行 Opc Analyzer(OPC Foundation→Opc Analyzer)。

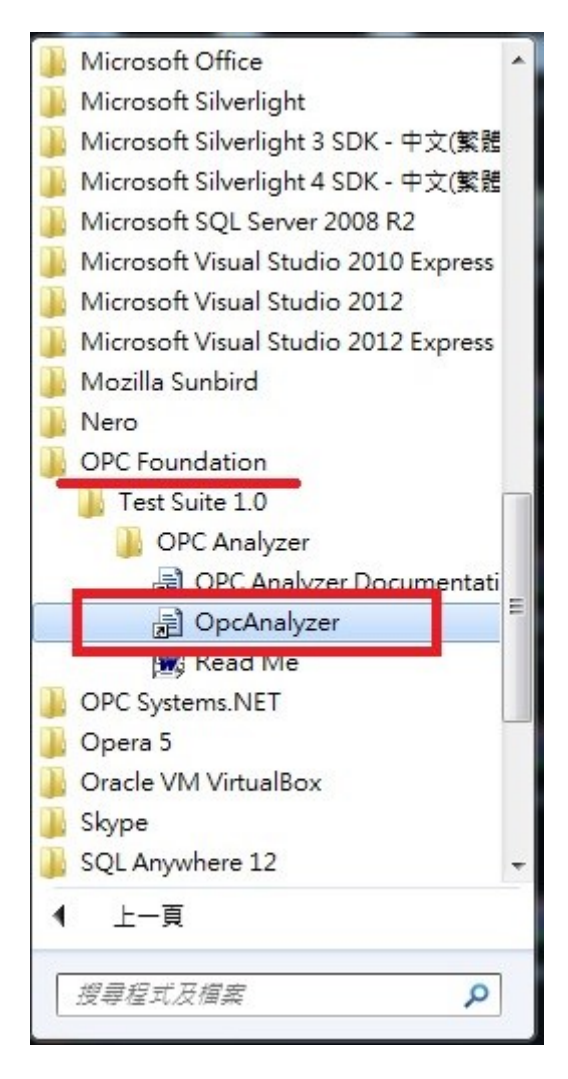

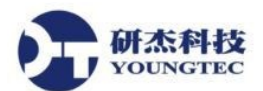

2. 下圖為 Opc Analyzer 的操作介面,在上方(1)您可以設定想要診斷的 OPC Server,以及該 OPC Server 所符合的規範。通常絕大多數的 OPC Server 都是屬於 DA2.0/DA3.0 這一類。在左邊 的 MethodName 視窗中(2),可以設定需要偵測哪些訊息,建議使用預設值(全選),而在右邊 的視窗(3),將會顯示欲診斷的 OPC Server 與 OPC Client 之間通訊的所有細節。

| P Opc Analyzer                                                                                                    |                                                                                                    |
|----------------------------------------------------------------------------------------------------|----------------------------------------------------------------------------------------------------|
| File Settings Help                                                                                                    |                                                                                                    |
| 1                                                                                                    |                                                                                                    |
| Server: OPCSystems.NET   Category Filter                                                                                                    | DA20/DA30   Remote Machine Name: refresh                                                                                          |
| MethodName        Image: Second state       Image: Second state       I | Trace Injection TRACE RUNNING Max Trace Entries: 10000 e euto scroll euto select latest stop trace clear trace Timestamp Method 3 |
|                                                                                                    |                                                                                                    |

3. 首先從 Category Filter 下拉式清單中選取 OPC 規範(DA 2.0, DA 3.0, DA 2.0/DA 3.0),並從 Server 下拉式清單中查看,以得知欲診斷的 OPC Server 是屬於哪一個版本的規範。儘可能以 最預設之較高版本的規範(DA 2.0/DA 3.0)進行診斷,除非該 OPC Server 並不屬於此類。

| 📝 Opc Analyzer                                                                                                    |                              |                                                 |                            |
|----------------------------------------------------------------------------------------------------|------------------------------|-------------------------------------------------|----------------------------|
| File Settings Help                                                                                                    |                              |                                                 |                            |
|                                                                                                    |                              |                                                 |                            |
| Server: OPCSystems.NET   Category Filter                                                                                                    | DA20/DA30 👻                  | Remote Machine Name:                            | refresh                    |
| MethodName                                                                                                    | DA20<br>DA30                 |                                                 |                            |
| ▷ 🔽 📲 OPCServer                                                                                                    | IKACE KUNNING Max mace Entre | s. 10000 🚔 🔲 auto scroll 🔲 auto select latest 🌘 | 👯 stop trace 🛛 clear trace |
| Image: Second product of the second product of the second product of th | Timestamp Method             |                                                 |                            |
|                                                                                                    |                              |                                                 |                            |
|                                                                                                    |                              |                                                 |                            |
|                                                                                                    |                              |                                                 |                            |
|                                                                                                    |                              |                                                 |                            |
|                                                                                                    |                              |                                                 |                            |
|                                                                                                    |                              |                                                 |                            |
|                                                                                                    |                              |                                                 |                            |
|                                                                                                    |                              |                                                 |                            |
|                                                                                                    |                              |                                                 |                            |
|                                                                                                    |                              |                                                 |                            |
|                                                                                                    |                              |                                                 |                            |
|                                                                                                    |                              |                                                 |                            |
|                                                                                                    |                              |                                                 |                            |
|                                                                                                    |                              |                                                 |                            |
|                                                                                                    |                              |                                                 |                            |
|                                                                                                    |                              |                                                 |                            |
|                                                                                                    |                              |                                                 |                            |

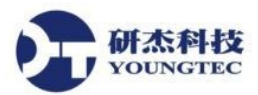

4. 在規範清單中找到並選定欲診斷的 OPC Server 之後,此程式的設定已完成。(在此範例中, 使用 KEPServerEX V5 作為欲診斷的 OPC Server)

| Dpc Analyzer              |                                                                                                    | x   |
|---------------------------|----------------------------------------------------------------------------------------------------|-----|
| File Settings Help        |                                                                                                    |     |
|                           |                                                                                                    |     |
| Server: OPCSystems.NET 🔹  | Category Filter: DA20/DA30   Remote Machine Name: refresh                                            |     |
| Met Kepware.LinkMaster.V3 | Trace Injection                                                                                      |     |
| Cogent DataHub            | TRACE RUNNING Max Trace Entries: 10000 🚔 🗐 auto scroll 🗐 auto select latest 🗰 stop trace 🛛 clear tra | ace |
| Client Side Interfaces    | Timestamp Method                                                                                     |     |
|                           |                                                                                                    |     |
|                           |                                                                                                    |     |
|                           |                                                                                                    |     |
|                           |                                                                                                    |     |
|                           |                                                                                                    |     |
|                           |                                                                                                    |     |
|                           |                                                                                                    |     |
|                           |                                                                                                    |     |
|                           |                                                                                                    | _   |
|                           |                                                                                                    |     |
|                           |                                                                                                    |     |
|                           |                                                                                                    |     |
|                           |                                                                                                    |     |
|                           |                                                                                                    |     |
|                           |                                                                                                    |     |
|                           |                                                                                                    |     |
|                           |                                                                                                    |     |
|                           |                                                                                                    |     |
|                           |                                                                                                    |     |

5. 接著啟動 OPC Client 端程式,在此範例中,我們使用 Cogent DataHub 來進行診斷。

| Cogent DataHub 層性 V7 | 7.3.3.152 - 執行在屆示模式             |    |  |  |
|----------------------|---------------------------------|----|--|--|
|                      | OPC規劃                           |    |  |  |
| OPC OPC              | OPC Client                      |    |  |  |
| OPC A&E              | ☑ 扮演成一個OPC Client到這些servers:    |    |  |  |
| C Tunnel/Mirror      | 開 連線 電腦 OPC Server 領域 更新(ms) 狀態 | 加入 |  |  |
| ── 橋接                |                                 | 編輯 |  |  |
| DDE                  |                                 | 移除 |  |  |
| QuickTrend           |                                 |    |  |  |
| 🚳 WebView            |                                 |    |  |  |
| 🕥 Web Server 🛓       |                                 |    |  |  |
| 資料記錄                 | ~ 從所有的Servers重新載入資料             |    |  |  |
| 🐼 歷史資料               | OPC Server                      |    |  |  |
| 🔍 系統監視               | 一不要為此程式調整OPC registry基碼         |    |  |  |
| ── 電子郵件/簡訊           | ☑ 扮演成一個OPC Server               |    |  |  |
| >> Redundancy        | COM安全性                          |    |  |  |
| E+H Fieldgate        |                                 |    |  |  |
| [ 巨集程式               |                                 |    |  |  |
| 🧿 安全性                | 查看資料 查看連接 事件記錄 巨集程式記錄           |    |  |  |
| 🔍 授權 🗸 👻             | 日本 「 職於                         | 協助 |  |  |

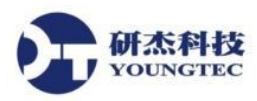

6. 首先,點擊加入...來新增 OPC Client。

| <b>袋</b> Cogent DataHub 層性 V | 7.3.3.152 - 執行在濱示模式             |    |  |  |  |
|------------------------------|---------------------------------|----|--|--|--|
| <b>诊</b> 一般的                 | OPC規劃                           |    |  |  |  |
| DA OPC                       | OPC Client                      |    |  |  |  |
| OPC A&E                      | ☑ 扮演成一個OPC Client到這些servers:    |    |  |  |  |
| ↔ Tunnel/Mirror              | 開 連線 電腦 OPC Server 領域 更新(ms) 狀態 | 加入 |  |  |  |
| ──── 橋接                      |                                 | 編輯 |  |  |  |
| DDE                          |                                 | 移除 |  |  |  |
| QuickTrend                   |                                 |    |  |  |  |
| WebView                      |                                 |    |  |  |  |
| 📀 Web Server 🛓               |                                 |    |  |  |  |
| 資料記錄                         | 從所有的Servers軍新載入資料               |    |  |  |  |
| 🐼 歷史資料                       | OPC Server                      |    |  |  |  |
| 🔍 系統監視                       | □ 不要為此程式調整OPC registry基碼        |    |  |  |  |
| 💌 電子郵件/簡訊                    | ☑ 扮演成一個OPC Server               |    |  |  |  |
| >>> Redundancy               | COM安全性 回試著以最低的安全性設定凌駕應用程式DCOM設定 |    |  |  |  |
| E+H Fieldgate                |                                 |    |  |  |  |
| 📒 巨集程式                       |                                 |    |  |  |  |
| 🦁 安全性                        | · 查看資料 · 查看連接 · 事件記錄 · 巨焦程式記錄   |    |  |  |  |
| 🔍 授權 🗸 🗸                     | 關於 確定 套用 取消                     | 協助 |  |  |  |

7. 在設定 OPC Client 的時候,請選擇 OPC Analyzer 為 OPC Server。在此一 OPC Client 看到的 OPC Ananlyzer 之 OPC Server 名稱為 OPC Test Lab Data Access Analyzer。

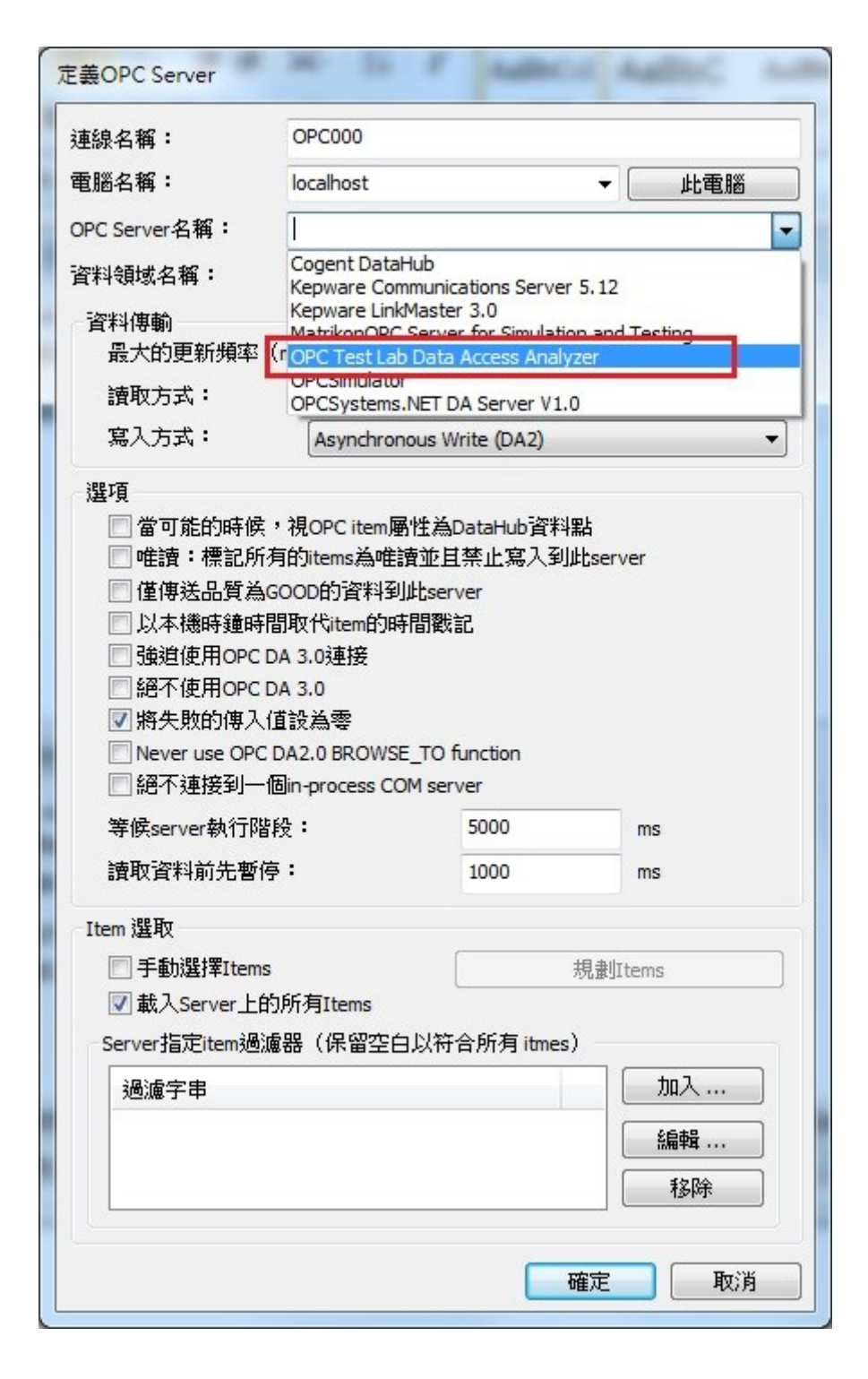

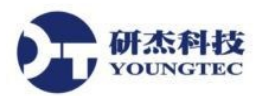

8. 接著在 Item 選取這裡勾選手動選擇 Items,然後點擊規劃 Items,來選擇欲進行讀寫的 Tag。

| 連線名稱:                                                                                                    | OPC000                                                                                                    |                                   |                                                                                                    |                  |                                                                |                    |
|----------------------------------------------------------------------------------------------------|----------------------------------------------------------------------------------------------------|-----------------------------------|----------------------------------------------------------------------------------------------------|------------------|----------------------------------------------------------------|--------------------|
| 電腦名稱:                                                                                                    | localhost                                                                                                    | ▼ 此電腦                             |                                                                                                    |                  |                                                                |                    |
| OPC Server名稱:                                                                                                    | OPC Test Lab Data Acce                                                                                                    | ss Analyzer 🗸 👻                   | OPC Item 選取                                                                                                    | -                |                                                                |                    |
| 資料領域名稱:                                                                                                    | Test                                                                                                    |                                   |                                                                                                    |                  |                                                                |                    |
| 資料傳輸                                                                                                    |                                                                                                    |                                   | OPC Server Items                                                                                                   |                  | 選取的Items                                                       |                    |
| 最大的更新頻率                                                                                                    | (milliseconds) :                                                                                                    | 0                                 | Simulation Example                                                                                                 | 5 🔺              | OPC Item名種                                                     | 點名種                |
| 讀取方式:                                                                                                    | Asynchronous Advise                                                                                                    |                                   |                                                                                                    |                  | Simulation Examples Functions                                  | Simulat            |
| 寫入方式:<br>選項                                                                                                    | Asynchronous Write (I                                                                                                    | DA2) 🔻                            |                                                                                                    |                  | Simulation Examples.Functions<br>Simulation Examples.Functions | Simulat<br>Simulat |
| <ul> <li>當可能的時候</li> <li>唯讀:標記所</li> <li>僅傳送品質為</li> <li>以本穗時鐘時</li> <li>強道使用OPC</li> <li>絕不使用OPC</li> <li>絕不使用OPC</li> <li>恩不使用OPC</li> <li>恩不使用OPC</li> <li>恩不使用OPC</li> <li>第失敗的傳入</li> <li>Never use OPC</li> <li>絕不連接到</li> <li>等候server執行訊</li> </ul> | ・視のPC item 層性為DataH<br>有的items為唯讀並且禁止<br>GOOD的資料到此server<br>間取代item的時間戳記<br>DA 3.0連接<br>DA 3.0<br>(值設為零<br>C DA2.0 BROWSE_TO function<br>個的-process COM server<br>錄: 5000 | ub資料點<br>寫入到此server<br>pn<br>0 ms | - Ramp1<br>- Ramp2<br>- Ramp3<br>- Ramp4<br>- Random1<br>- Random2<br>- Random3<br>- Random4<br>- Sine1<br>- Sine2 | =                | Simulation Examples.Functions                                  | Simula             |
| 讀取資料前先暫                                                                                                    | 亭: 1000                                                                                                    | ) ms                              | €L #E                                                                                                    |                  | 移除》                                                            | 攫取的                |
| Item 選取                                                                                                    |                                                                                                    |                                   | Server Item代碼:                                                                                                    | OracleConnector  |                                                                |                    |
| ✓手動選擇Item                                                                                                    | s 2                                                                                                    | 規劃Items                           | DataHub點名稱:                                                                                                    | _OracleConnector |                                                                | 套用                 |
| Server指定item過<br>過過定用                                                                                                    | 的所有Items<br>濾器(保留空白以符合所)                                                                                                    | 有 itmes)                          | ✓ 從選取中複製名稱 ✓ 在點名稱中識別分報                                                                                             | 技符 <b>號:</b>     |                                                                |                    |
| ×200 1 +                                                                                                    |                                                                                                    | 編輯                                |                                                                                                    |                  | 確定                                                             | 取消                 |
|                                                                                                    |                                                                                                    | 移除                                |                                                                                                    |                  |                                                                |                    |

9. 在設定完之後,請按下套用來啟用新的設定。

| Cogent DataHub 屋竹 | V7.3.3.152              | - 執行在演示椅          | ā式        |            |      |        |          |    |
|-------------------|-------------------------|-------------------|-----------|------------|------|--------|----------|----|
| <b>诊</b> 一般的      | OP                      | OPC規劃             |           |            |      |        |          |    |
| DA OPC            | OPC C                   | Client            |           |            |      |        |          |    |
| OPC A&E           | ☑ 扮                     | }演成一個OPC          | Client到這些 | servers :  |      |        |          |    |
| ⇐ Tunnel/Mirror   | 開                       | 連線                | 電腦        | OPC Server | 領域   | 更新(ms) | 狀態       | 加入 |
| ── 橋接             |                         | OPC000            | localhost | OPC Test L | Test | 0      | Running  | 編輯 |
| DDE DDE           |                         |                   |           |            |      |        |          | 移除 |
| QuickTrend        |                         |                   |           |            |      |        |          |    |
| WebView           |                         |                   |           |            |      |        |          |    |
| 🚱 Web Server      | =                       |                   |           |            |      |        |          |    |
| 2 資料記錄            | 8                       | 從所有的Servers重新載入資料 |           |            |      |        |          |    |
| 🐼 歷史資料            | OPC Server              |                   |           |            |      |        |          |    |
| 🔍 系統監視            | 一不要為此程式調整OPC registry基碼 |                   |           |            |      |        |          |    |
| 💌 電子郵件/簡訊         |                         | ☑ 扮演成一個OPC Server |           |            |      |        |          |    |
| D Redundancy      | COM安全性                  |                   |           |            |      |        |          |    |
| E+H Fieldgate     |                         |                   |           |            |      |        |          |    |
| [ 巨集程式            |                         |                   |           |            |      |        |          |    |
| 🞯 安全性             |                         | 查看資料              |           | 查看連接       |      | 事件記錄   | 巨集程式記錄   |    |
| 🔍 授權              | •                       | 關於                |           |            |      |        | 確定 套用 取消 | 協助 |

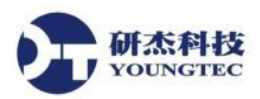

10. 接著回到 Opc Analyzer,可以看到在右邊的視窗紀錄了 OPC Server 以及 OPC Client 之間的所有通訊細節。遇有通訊異常情形,會以黃色或紅色來凸顯。

| One Analyzer                   |                                      | _               |                                                                                              |
|--------------------------------|--------------------------------------|-----------------|----------------------------------------------------------------------------------------------|
|                                |                                      |                 |                                                                                              |
|                                |                                      |                 |                                                                                              |
|                                |                                      |                 |                                                                                              |
| Server: Kepware.KEPServerEX.V5 | <ul> <li>Category Filter:</li> </ul> | DA20/DA30       | Remote Machine Name:     refresh                                                             |
| MethodName                     |                                      | Trace Injection | n                                                                                            |
| OPCServer                      |                                      |                 |                                                                                              |
| ▷ 🔽 Tt OPCGroup                |                                      | TRACE RUN       | INING Max Trace Entries: 10000 🤤 🔄 auto scroll 📄 auto select latest 💶 stop trace 🛛 clear tra |
| V Client Side Interfaces       |                                      | Timestamp       | Method                                                                                       |
|                                |                                      | 10:45:43.813    | ==> CoCreateInstance                                                                         |
|                                |                                      | 10:45:43.831    | <== CoCreateInstance                                                                         |
|                                |                                      | 10:45:43.834    | ==>IOPCCommon::SetClientName                                                                 |
|                                |                                      | 10:45:43.834    | <== IOPCCommon::SetClientName                                                                |
|                                |                                      | 10:45:43.834    | ==> IOPCServer::GetStatus                                                                    |
|                                |                                      | 10:45:43.834    | <== IOPCServer::GetStatus                                                                    |
|                                |                                      | 10:45:44.836    | ==> IOPCBrowseServerAddressSpace::QueryOrganization                                          |
|                                |                                      | 10:45:44.846    | < == IOPCBrowseServerAddressSpace::QueryOrganization                                         |
|                                |                                      | 10:45:44.847    | ==> IOPCBrowse::Browse                                                                       |
|                                |                                      | 10:45:44.877    | < == IOPCBrowse::Browse                                                                      |
|                                |                                      | 10:45:44.879    | ==> IOPCBrowse::Browse                                                                       |
|                                |                                      | 10:45:44.880    | < == IOPCBrowse::Browse                                                                      |
|                                |                                      |                 |                                                                                              |
|                                |                                      |                 |                                                                                              |
|                                |                                      |                 |                                                                                              |
|                                |                                      |                 |                                                                                              |
|                                |                                      |                 |                                                                                              |
|                                |                                      |                 |                                                                                              |
|                                |                                      |                 |                                                                                              |
|                                |                                      |                 |                                                                                              |
|                                |                                      |                 |                                                                                              |
|                                |                                      |                 |                                                                                              |
|                                |                                      |                 |                                                                                              |
|                                |                                      |                 |                                                                                              |
|                                |                                      |                 |                                                                                              |
|                                |                                      |                 |                                                                                              |
|                                |                                      |                 |                                                                                              |

11. 如果想要儲存這些通訊細節,首先按下 stop trace,然後按下左上方的儲存圖示。

| 🤎 Opc Analyzer                                                |                                                                                                    |
|---------------------------------------------------------------|----------------------------------------------------------------------------------------------------|
| File Settings Help                                            |                                                                                                    |
|                                                               |                                                                                                    |
| Server: Kepware.KEPServerEX.V5 🔹 🗾 Cata                       | gory Filter, DA20/DA30   Remote Machine Name: refresh                                               |
| MethodName                                                    | Trace Injection 1                                                                                   |
| <ul> <li>▷ ♥ ■t OPCServer</li> <li>▷ ♥ ■t OPCGroup</li> </ul> | TRACE RUNNING Max Trace Entries: 10000 🌩 🗐 auto scroll 📄 auto select lates 🚺 stop trace clear trace |
| Image: Second State Interfaces                                | Timestamp Method start/stop tracing                                                                 |
|                                                               | 10:55:25.573 ==> IOPCDataCallback::OnDataChange                                                     |
|                                                               | 10:55:25.574 <== IOPCDataCallback::OnDataChange                                                     |
|                                                               | 10:55:25.594 ==>IOPCDataCallback::OnDataChange                                                      |
|                                                               | 10:55:25.594 <== IOPCDataCallback::OnDataChange                                                     |
|                                                               | 10:55:25.625 ==> IOPCDataCallback::OnDataChange                                                     |
|                                                               | 10:55:25.625 <== IOPCDataCallback::OnDataChange                                                     |
|                                                               | 10:55:25.660 ==> IOPCDataCallback::OnDataChange                                                     |
|                                                               | 10:55:25.660 <== IOPCDataCallback::OnDataChange                                                     |
|                                                               | 10:55:25.690 ==> IOPCDataCallback::OnDataChange                                                     |
|                                                               | 10:55:25.690 <== IOPCDataCallback::OnDataChange                                                     |
|                                                               | 10:55:25.721 ==> IOPCDataCallback::OnDataChange                                                     |
|                                                               | 10:55:25.722 <== IOPCDataCallback::OnDataChange                                                     |
|                                                               |                                                                                                    |

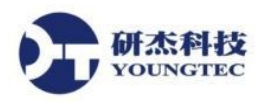

12. 將通訊細節存成.tra 檔,並寄回來給我們以便進行分析與診斷。

| 🔎 Save trace at                                                                                                    |               |            |
|----------------------------------------------------------------------------------------------------|---------------|------------|
|                                                                                                    | bungtec ▶ 下載  | - 4→ 援尋下載  |
| 組合管理 ▼ 新                                                                                                    | 増資料夾          | E • 0      |
| ★ 我的最爱 ★ 下載 ■ 桌面 ● 最近的位置                                                                                                    |               | 沒有符合搜尋的項目。 |
| <ul> <li>媒體種     <li>注 文件     <li>♪ 音樂     <li>視訊     <li>IIII     <li>IIIII     <li>IIIII     <li>IIIII     </li> </li></li></li></li></li></li></li></ul> | E             |            |
| 🜏 家用群組                                                                                                    |               |            |
| ■ 電腦                                                                                                    | -             |            |
| 檔案名稱( <u>N</u> ):                                                                                                    | TestEventLog  |            |
| 存檔類型(①:                                                                                                    | Trace (*.tra) |            |
| ▲ 隔藏資料夾                                                                                                    |               | 存福(S) 取消   |